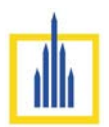

#### Datum: \_\_

# 1.1. Einrichten von Eclipse (neu)

## Was ist Eclipse?

Bei Eclipse handelt es sich um eine sogenannte Entwicklungsumgebung für die Programmiersprache Java. Der englische Begriff dafür ist Integrated Development Environment (IDE). Eine IDE enthält typischerweise:

- Texteditor für den Quellcode
- Compiler (und Interpreter)
- Debugger
- Quelltextformatierungsfunktion (Syntax-Highlighting)

Eclipse selber ist in Java geschrieben und ist für alle gängigen Rechnerplattformen verfügbar. Neben Eclipse gibt es noch weitere Entwicklungsumgebungen wie zum Beispiel NetBeans oder den Java-Editor.

## Vorgehen:

• Download-Link: <u>http://www.eclipse.org/downloads</u>

|                                                                                  |                                                                                                |                                                                                      | Create account 49 tog in                                                           |
|----------------------------------------------------------------------------------|------------------------------------------------------------------------------------------------|--------------------------------------------------------------------------------------|------------------------------------------------------------------------------------|
| eclipse                                                                          |                                                                                                |                                                                                      | Geogle Custr Q                                                                     |
| GETTING STARTED MEMBERS PROJECTS MORE -                                          |                                                                                                |                                                                                      |                                                                                    |
| Download Eclipse Techn<br>that is right for you                                  | ology                                                                                          |                                                                                      |                                                                                    |
|                                                                                  | Tool Platforms                                                                                 |                                                                                      |                                                                                    |
| Get Eclipse OXYGEN<br>Install your favorite Eclipse packages.<br>DOWNLOAD 64 BIT | Tool Platforms<br>Eclipse Che<br>Eclipse Che is a developer<br>workspace server and cloud IDE. | A modern, open source software<br>development environment that<br>runs in the cloud. | Install, launch, and share your<br>Eclipse IDE. Stop configuring.<br>Start Coding. |

• Folgen Sie dem Installationsprozess.

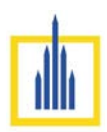

• Arbeitsumgebung geschickt festlegen. Hier legt Eclipse dann standardmäßig alle Projekte an.

| <b>÷</b>                     | Workspace Launcher                                                                           | × |
|------------------------------|----------------------------------------------------------------------------------------------|---|
| Select a wo                  | rkspace                                                                                      |   |
| Eclipse store<br>Choose a we | es your projects in a folder called a workspace.<br>orkspace folder to use for this session. |   |
| Workspace:                   | C:\Users\Manuel\Desktop v Browse                                                             |   |
| Use this a                   | is the default and do not ask again OK Cancel                                                |   |

• "Go to the Workbench" anklicken.

#### Unser erstes Programm in Java:

- Neues Projekt anlagen:
  - $\circ \quad \mathsf{File} \to \mathsf{New} \to \mathsf{Project} \to \mathsf{Java} \to \mathsf{Java} \; \mathsf{Project} \to \mathsf{Next}$
  - $\circ \quad \text{Projektnamen "Hallo Welt" eintragen} \rightarrow \text{Finish}$
- Klasse anlegen:
  - $\circ \quad \mathsf{File} \to \mathsf{New} \to \mathsf{Class}$
  - o Packagename "EinführungInJava" eintragen (ohne Leerzeichen!)
  - Name der Klasse "HalloWelt" eintragen (ohne Leerzeichen!)
  - Haken bei "public static void main(String[] args)" setzen.
  - o Finish

| •                                                  | New Java Class                                                                                                    | - 🗆 ×  |
|----------------------------------------------------|----------------------------------------------------------------------------------------------------|--------|
| Java Class<br>This package nar<br>with a lowercase | me is discouraged. By convention, package names usually s<br>letter                                                                                                    | tart   |
| Source folder:                                     | Informatik Jahrgangstufe 1/src                                                                                                    | Browse |
| Package:                                           | EinführungInJava                                                                                                    | Browse |
| Enclosing type:                                    |                                                                                                    | Browse |
| Name:                                              | HalloWelt                                                                                                    |        |
| Modifiers:                                         | public                                                                                                    |        |
| Superclass:                                        | java.lang.Object                                                                                                    | Browse |
| Interfaces:                                        |                                                                                                    | Add    |
|                                                    |                                                                                                    | Remove |
| Which method stut                                  | y swould you like to create?<br>✓ public static void main(String[] args)<br>Constructors from superclass<br>✓ Inherited abstract methods<br>I comments? (Configure templates and default value <u>here</u> ) |        |
| ?                                                  | Generate comments                                                                                                    | Cancel |

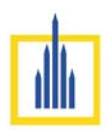

• Ändere den vorgegebenen Quellcode wie folgt um:

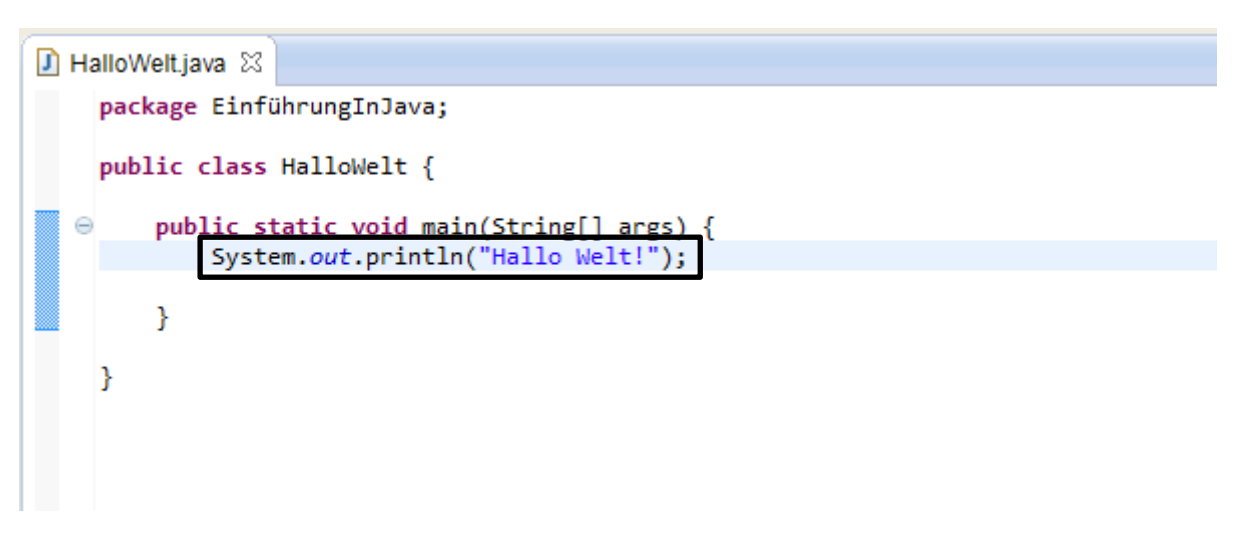

• Führe das Programm durch Klicken auf den weißen Pfeil im grünen Kreis aus. Die Ausgabe erfolgt unterhalb des Fensters mit dem Quellcode.

| e                                                        | Java - Informatik Jahrgangstufe 1/src/EinführungInJava/HalloWeltjava - Eclipse                                           | – 🗇 🗙       |
|----------------------------------------------------------|----------------------------------------------------------------------------------------------------|-------------|
| <u>File Edit Source Refactor Navigate Search Project</u> | Run Window Help                                                                                                    |             |
| 📑 • 🖬 • 🖩 🗟 🕸 • 💽 • 🏊 • 🔌 🛱 G                            | 9 ▼ 1 😂 🖋 ▼ 🕭 9 🖗 🖉 🕸 🗉 🔹 😫 ▼ 🖗 ▼ 🏷 🗢 ▼ → ▼ 1 🔮 Quick Access                                                             | 🗈 🐯 Java    |
| 🚦 Package Explorer 🛛 📄 🔄 👘 💆 🗖 🗖                         | I HalloWeltjava 😢                                                                                                    | - 8         |
| <ul> <li>▲<br/>→</li></ul>                               | package EinführungInJava;<br>public class HalloWelt {                                                                    | ^           |
| ▷ J HalloWelt.java ▷ ➡ JRE System Library [JavaSE-1.7]   | <pre>     public static void main(String[] args) {         System.out.println("Hallo Welt!");         </pre>             |             |
|                                                          | }                                                                                                    |             |
|                                                          | }                                                                                                    |             |
|                                                          |                                                                                                    |             |
|                                                          |                                                                                                    |             |
|                                                          |                                                                                                    |             |
|                                                          |                                                                                                    |             |
|                                                          |                                                                                                    |             |
|                                                          |                                                                                                    | ~           |
|                                                          | <                                                                                                    | >           |
|                                                          | 🖹 Problems @ Javadoc 🚯 Declaration 🗳 Console 🛛 🔤 🗶 🖓 🚱 💬 💌                                                               | ] • 📬 • 😑 🗖 |
|                                                          | cterminateo> Hailoweit Java Application J CLYPogram Files Java Jre / Join Javaw.exe (30.07.2013 17/02/55)<br>Hallo Welt! | ^           |
|                                                          |                                                                                                    |             |
|                                                          |                                                                                                    | ~           |
|                                                          |                                                                                                    |             |
|                                                          | Writable Smart Insert 6:43                                                                                               |             |